## Upis pada godine

∕₽

Ovaj dio uputa odnosi se na studente koji studiraju na studijima s modelom studiranja Prema nastavnom programu.

Prozor Upis godine omogućava studentima upis pada godine putem Studomata. Student koji nije zadovoljio pravila za upis više godine, upisuje pad godine.

| Jpis godine > Studiji/smjerovi |                                                         |  |  |
|--------------------------------|---------------------------------------------------------|--|--|
| Upisani ste na studij:         |                                                         |  |  |
| Centar visokog učilišta        | Osijek                                                  |  |  |
| Nastavna godina                | 2                                                       |  |  |
| Način upisa                    | ponovni upis                                            |  |  |
| Temelj financiranja            | izvanredan                                              |  |  |
| Plaćanje                       | da                                                      |  |  |
| Paralelni studij               | prvi                                                    |  |  |
| Smjer                          | Preddiplomski sveučilišni studij Financijski menadžment |  |  |
| Možete upisati:                |                                                         |  |  |
| Nastavna godina                | 2                                                       |  |  |
| Način upisa                    | ponovni upis                                            |  |  |
| Temeli financirania            | izuaredan                                               |  |  |

| Temeij financiranja             | Izvanredan                                                             |       |
|---------------------------------|------------------------------------------------------------------------|-------|
| Plaćanje                        | da                                                                     |       |
| Studij                          | Preddiplomski sveučilišni studij Financijski menadžment ( Izvanredni ) | Upiši |
| Ukupni iznos školarine je       | 1000.0kn                                                               |       |
| Broj rata za plaćanje školarine | Odaberi broj rala: 4 Postavi                                           |       |

Slika 1. Upis pada godine

Prilikom upisa godine, određeni osobni podaci moraju biti evidentirani. Ukoliko ti podaci nisu uneseni na ekranu se pojavljuje obavijest o nemogućnosti upisa godine radi neevidentiranih obveznih osobnih podataka.

Student mora navesti tražene podatke da bi nastavio s upisom godine.

Potrebni osobni podaci za obavljanje upisa detaljno su opisani u poglavlju Unos osobnih podataka u sklopu upisa godine.

| Potrebno je popuniti osobne podatke.<br>Podaci koje obvezno morate navesti su:<br>- status stanovanja<br>- zdravstveno osiguranje<br>- uzdržavatelj<br>- studirate li paralelno na još nekom visokom učilištu<br>- primate li stipendiju | Potrebno je popuniti osobne podatke.<br>Podaci koje obvezno morate navesti su:<br>- status stanovanja<br>- zdravstveno osiguranje<br>- uzdržavatelj<br>- studirate li paralelno na još nekom visokom učilištu<br>- primate li stipendiju | Potrebno je popuniti osobne podatke.<br>Podaci koje obvezno morate navesti su:<br>- status stanovanja<br>- zdravstveno osiguranje<br>- uzdržavatelj<br>- studirate li paralelno na još nekom visokom učilištu<br>- primate li stipendiju<br><b>obni podaci</b><br>Narodnost | Potrebno je popuniti osobne podatke.<br>Podaci koje obvezno morate navesti su:<br>- status stanovanja<br>- zdravstveno osiguranje<br>- uzdržavatelj<br>- studirate li paralelno na još nekom visokom učilištu<br>- primate li stipendiju<br>- <b>sobni podaci</b><br>Narodnost<br><b>podatak nije evidentiran</b> | Potrebno je popuniti osobne podatke.<br>Podaci koje obvezno morate navesti su:<br>- status stanovanja<br>- zdravstveno osiguranje<br>- uzdržavatelj<br>- studirate li paralelno na još nekom visokom učilištu<br>- primate li stipendiju<br><b>sobni podaci</b><br>Narodnost<br><b>podatak nije evidentiran</b> |                                                                                                    |        |
|----------------------------------------------------------------------------------------------------|----------------------------------------------------------------------------------------------------|----------------------------------------------------------------------------------------------------|----------------------------------------------------------------------------------------------------|----------------------------------------------------------------------------------------------------|----------------------------------------------------------------------------------------------------|--------|
|                                                                                                    | obni podaci                                                                                                    | obni podaci<br>Narodnost                                                                                                    | obni podaci<br>Narodnost<br>podatak nije evidentiran                                                                                                    | sobni podaci<br>Narodnost<br>podatak nije evidentiran                                                                                                    | Potrebno je popuniti osobne podatke.<br>Podaci koje obvezno morate navesti su:<br>- status stanovanja<br>- zdravstveno osiguranje<br>- uzdržavatelj<br>- studirate li paralelno na još nekom visokom uč<br>- primate li stipendiju | ilištu |
|                                                                                                    | obni podaci                                                                                                    | obni podaci<br>Narodnost                                                                                                    | obni podaci<br>Narodnost<br>podatak nije evidentiran                                                                                                    | obni podaci<br>Narodnost<br>podatak nije evidentiran                                                                                                    |                                                                                                    |        |

Nakon evidencije osobnih podataka potrebno je ponovo odabrati opciju *Upis godine*, a zatim opciju *Upiši*. Nakon odabira opcije *Upiši*prikazuje se prozor *Up is godine > Pregled predmeta prije upisa* na kojem se prikazuju podaci o studiju i smjeru, te obveznim predmetima koje student upisuje.

Slika 2. Obavijest

| Upis godine > Pregled predmeta prije upisa                                                 |                                                         |  |
|--------------------------------------------------------------------------------------------|---------------------------------------------------------|--|
| Napomena: Da biste upisali godinu odaberite 'Upiši' na dnu stranice.                       |                                                         |  |
| Odabrali ste upis                                                                          |                                                         |  |
| Studij                                                                                     | Preddiplomski sveučilišni studij Financijski menadžment |  |
| Nastavna godina                                                                            | 2                                                       |  |
| Način upisa                                                                                | ponovni upis                                            |  |
| Temelj financiranja                                                                        | izvanredan                                              |  |
| Plaćanje                                                                                   | da                                                      |  |
| Broj rata za plaćanje školarine                                                            | 4                                                       |  |
| Ako želite upisati ovaj smjer s navedenim predmetima odaberite 'Upiši' a inače 'Odustani'. |                                                         |  |

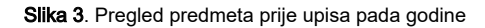

Nakon odabira opcije Upiši, student upisuje godinu.

Upiši Odustani

Obavili ste upis godine. Više informacija možete vidjeti u Podaci o studiranju - Upisane godine i predmeti.

Slika 4. Obavijest o upisu godine